# Anleitung zum Usenet Programm GRABIT 1.7.2 Beta 6

Erstellt für http://www.premium-news.com

## Bei der Installation:

Klicken Sie einmal (bei Bedingungen) auf I accept the agreement und dann 4-mal auf Next – und dann auf Install - das Programm installiert sich. Dann finish drücken. Dann öffnet sich der **configuration wizard** - next drücken. Geben Sie bei dem Feld Server den Server ein, der Ihrem Abo entspricht. Z.B. news.premium-news.de oder .net – dann anklicken bei News Server requires Username and Password an und Next und geben Sie Ihre Zugangsdaten dort ein - next. Dann fragt es, retrieve Grouplist – auf Finish drücken – Nächstes Fenster fragt, ob Sie die Möglichkeit, die unvollständigen files reparieren (par2) und entpacken (rar) wollen. Klicken Sie Ja an. Lassen Sie dann die Group List laden (das dauert etwas). Es geht dabei das Hauptfenster auf.

Links unter "my Grabit" auf "News-Server" mit der Maus gehen und die rechte Maus Taste drücken und dann Server properties wählen und es erscheint folgendes Fenster in der Mitte:

| Gi | ablt - Server    | properties 🛛 🔀                            |                                                                                                    |
|----|------------------|-------------------------------------------|----------------------------------------------------------------------------------------------------|
| c  | Connection para  | meters                                    | 1 Den Server Namen eintragen                                                                                 |
| 1  | Profile name:    | News.premiun-news.net                     |                                                                                                    |
| 2  | Hostname:        | news.premiun-news.net                     | 2 Hier steht der Server mit .net                                                                             |
|    | Port:            | 119                                       |                                                                                                    |
| 3  | Account name:    | Username                                  | <b>3</b> Hier ist Ihr Username (bitte                                                                        |
| 4  | Password:        | ******                                    | genau wie zugeschickt ohne<br>Leerzeichen dahinter)                                                          |
| s  | Short Contents   | after:<br>Long 1 minute 30 seconds        | 4 Hier steht das Passwort                                                                                    |
| R  | letries on error | :                                         |                                                                                                    |
|    | Less (           | More 3 times                              |                                                                                                    |
| N  | Aaximum allowe   | ed connections:                           |                                                                                                    |
| 5  | Less             | More 6 connections                        |                                                                                                    |
| A  | Advanced option  | ns<br>ve group before downloading article | <b>5</b> Hier den Schieber so einstellen,<br>dass 6 connections erscheint (max.<br>auf 8 connection möglich) |
|    |                  | 6 Ok Cancel                               | <b>6</b> zum Beenden auf OK drücken                                                                          |

Als nächstes muss man die interessanten Gruppen aussuchen. Dazu wählt man aus

| 🛏 GrabIt 1.7.2 Beta 6        |                                                |                                 |               |
|------------------------------|------------------------------------------------|---------------------------------|---------------|
| File Edit View Shemes.com se | ervices Help                                   |                                 |               |
| Lpdate group - Remove group  | Update groups Refresh grouplist Subscribe      |                                 |               |
| << Subscribed groups         | Articles Batch All groups (news.premium-new    | vs.net) Grabit Usenet Search    |               |
| 🛏 My Grabit                  | Only show groupnames that contain the word(s): | Only show groups with at least: |               |
| L 🧔 news.premium-news.net    |                                                | 1 article(s)                    | $\frown$      |
|                              | Group name                                     |                                 | Article count |
|                              | alt.binaries.nl                                |                                 | 2047725041    |
|                              | alt.binaries.hdtv                              |                                 | 2040733814    |
|                              | alt.binaries.boneless                          |                                 | 1600764225    |
|                              | alt binaries cores                             |                                 | 13821800      |

All groups Geben Sie in das Feld "Only show groupnames that.." alt.binaries.german ein. Danach wählt man die interessanten Gruppen aus - (Doppelklick auf die auszuwählende Gruppe), die man sich anschauen will. Zum Beispiel...

| -GrabIt 1.7.2 Beta 6                                                        |                                                                                                    |                                                            |                                     |                 |
|-----------------------------------------------------------------------------|----------------------------------------------------------------------------------------------------|------------------------------------------------------------|-------------------------------------|-----------------|
| ile Edit View Shemes.com.ser                                                | vices Help                                                                                                    |                                                            |                                     |                 |
| Update group                                                                | Update groups Refresh grouplist Subscribe                                                                        |                                                            |                                     |                 |
| <sup>©</sup> Subscribed groups<br>⊐4 My Grabit<br>- Ø news.premium-news.net | Articles Batch All groups (news.premium-n<br>Only show groupnames that contain the word(s<br>alt.binaries.german | ews.net) Grabit Usenet Se<br>): Only show groups with<br>1 | arch  <br>n at least:<br>article(s) |                 |
|                                                                             | Group name                                                                                                    |                                                            |                                     | Article count 🔻 |
|                                                                             | alt.binaries.german.movies                                                                                       |                                                            |                                     | 2537487         |
|                                                                             | alt.binaries.german                                                                                              |                                                            |                                     | 2242763         |
|                                                                             | alt.binaries.german.mp3                                                                                          |                                                            |                                     | 2390            |
|                                                                             | alt.binaries.german.whatever                                                                                     |                                                            |                                     | 56              |
|                                                                             | alt.binaries.german.alt                                                                                          |                                                            |                                     | 31              |

Als nächstes will man wissen, was in den einzelnen Gruppen enthalten ist. Dazu lädt man die "Kopfzeilen" (header) herunten.

| 🛏 GrabIt 1.7.2 Beta 6        |            |                 |             |                        |                 |                  |                 |                |           | _ 🗆 ×     |
|------------------------------|------------|-----------------|-------------|------------------------|-----------------|------------------|-----------------|----------------|-----------|-----------|
| File Edit View Shemes.com se | ervices He | lp              |             |                        |                 |                  |                 |                |           |           |
| Update group                 | Update gro | ups -           | Find        | - Nvert selection      | Read            | Grab selected    | Download folder | Extract folder | Remove    | Post      |
| << Subscribed groups         | Article    | es (alt.binarie | s.german.m  | p3) Batch All gri      | oups (news.p    | remium-news.net) | Grabit Usenet S | earch          |           |           |
| My Grabit                    |            | Status          | Subject     |                        |                 |                  |                 |                | Bytes     | From      |
| E snews.premium-news.net     |            | <b>+</b>        | 001. Luca   | Haenni - Dont Think    | About Me.rar    | - MP3            |                 |                | 647,70 KB | MP3-4Free |
| - Via a.b.german.mp3         | <u> </u>   | <b>+</b>        | 002. Alex 0 | Clare - Too Close.rar  | - MP3           |                  |                 |                | 647,86 KB | MP3-4Free |
|                              |            | +               | 003. Die to | oten Hosen - Tage w    | ie diesen.rar - | MP3              |                 |                | 647,50 KB | MP3-4Free |
| 1                            |            | +               | 004. Danie  | ele Negroni - Dont Th  | nink About Me   | .rar - MP3       |                 |                | 647,88 KB | MP3-4Free |
| 1                            |            | - +             | 005. Taio I | Cruz - There She Go    | es.rar - MP3    |                  |                 |                | 647,40 KB | MP3-4Free |
| 1                            |            | +               | 006. Train  | - Drive by.rar - MP3   |                 |                  |                 |                | 647,86 KB | MP3-4Free |
| 1                            |            | + 🗍             | 007. Of Mo  | onsters & Men - Little | Talks.rar - MF  | 3                |                 |                | 647,60 KB | MP3-4Free |
| 1                            |            | +               | 008. DJ Ar  | ntoine feat. the Beat  | Shakers - Ma    | cherie.rar - MP3 |                 |                | 647,00 KB | MP3-4Free |
| 1                            |            | +               | 009. Cro -  | Easy.rar - MP3         |                 |                  |                 |                | 646,87 KB | MP3-4Free |

Links die entsprechende Gruppe mit Doppelklick anwählen und damit werden automatisch alle Kopfzeilen (headers) herunter geladen.

F: welche Gruppen sind gut?

A: schwer zu sagen aber die besten Gruppen haben die meisten Einträge. Das kann man mit "Articlefilter" finden.

Wenn man zu "Batch" wechselt, sieht man, wie Grabit einen "Full update" macht.

Nach dem Update macht Grabit eine Auflistung der Kopfzeilen (Headers)... ...und lädt die Gruppe neu (nur wenn Sie die Gruppe während des Vorgangs ausgewählt haben) Wenn Sie auf die Ansicht "articles-tab" wechseln, sehen Sie alles, was Sie herunterladen können.

| Status | Subject 🔺                                                          | Bytes Lin    | es From                                        |
|--------|--------------------------------------------------------------------|--------------|------------------------------------------------|
| 1 +    | \$8,000 FREE Limited offer                                         | 1.369        | 20 helen <helengold4@y< td=""></helengold4@y<> |
| +      | -ein paar Romane-Akunin,Boris - Fandorin 01 - Fandorin rar         | 1.478.134 23 | l51 <p0t0si></p0t0si>                          |
| - +    | ·ein paar Romane-Bellin, Eva - Der Tote im Grandhotelrar           | 1.630.957 25 | 376 <p0t0si></p0t0si>                          |
| - +    | √ein paar Romane- Brown,Dan - Sakrileg.rar                         | 3.818.391 60 | i83 <p0t0si></p0t0si>                          |
| + 🛄    | ·ein paar Romane- Davidsen, Leif - Der Augenblick der Wahrheit rar | 1.200.929 19 | 053 <p0t0si></p0t0si>                          |
|        | -ein paar Romane-Frimansson,Inger - Gute Nacht, mein Geliebter.rar | 2.316.422 36 | '49 <p0t0si></p0t0si>                          |
| - +    | -ein paar Romane- Grimm,Ingrid (Hrsg) · Im Spiegel der Venus rar   | 2.972.096 47 | 54 <p0t0si></p0t0si>                           |
| + 🗐    | ·ein paar Romane·Hesse,Bettina (Hrsç) · Heiß und innig.rar         | 1.211.989 19 | 29 <p0t0si></p0t0si>                           |
| + 🛄    | -ein paar Romane-Khadra,Yasmina - Die Attentaeterin rar            | 3.693.834 58 | 604 <p0t0si></p0t0si>                          |
| +      | -ein paar Romane-Khadra,Yasmina - Die Schwalben von Kabul.rar      | 1.454.603 23 | 077 <p0t0si></p0t0si>                          |
| - +    | -ein paar Romane- Lehtolainen, Leena - Auf die feine Art.rar       | 2.375.235 37 | i83 <p0t0si></p0t0si>                          |
| - +    | -ein paar Romane-Nadel,Barbara - Belsazars Tochter,rar             | 1.376.432 21 | 337 <p0t0si></p0t0si>                          |
| +      | ·ein paar Romane-Nadel,Barbara · Im Gewand der Nacht,rar           | 1.437.651 22 | 108 <p0t0si></p0t0si>                          |
| +      | ·ein paar Romane-Nadel,Barbara - Schleier des Todes.rar            | 948.853 15   | 153 <potosi></potosi>                          |
| +      | -ein paar Romane- Preston&Child - Burn Case.rar                    | 3.168.357 50 | 268 <potosi></potosi>                          |

Nachdem man den Full Update gemacht hat und einige Zeit vergangen ist, braucht man später nur noch einen "incremental update" (Teil Erneuerung) zu manchen. Dazu wählt man mit der Maus auf der Gruppe die rechte Maustaste und klickt "incremental update" an..

#### Mehrere Gruppen!

Es geht einfach, aber wenn Sie mehr als eine Gruppe haben.. benutzen Sie den " update groups" Knopf! Klicken Sie auf den kleinen Pfeil neben "Update groups"-Knopf und wählen Sie " full oder incremental update".

| GrabIt 1.7.2 Beta 6<br>e Edit View Shemes.com se                                                            | rvices Help         |             |                      |              |                  |                     |                |           |      |
|----------------------------------------------------------------------------------------------------|---------------------|-------------|----------------------|--------------|------------------|---------------------|----------------|-----------|------|
| Jpdate group Remove group                                                                                   | Update groups       | Find        | - Nint selection     | Read         | Grab selected    | - C                 | Extract folder | Remove    | Post |
| Subscribed groups<br>a My Grabit<br>mews.premium-news.net<br>a b.german<br>a b.german.alt<br>a b.german.mp3 | Articles (alt.binar | ies.german) | Batch (3 jobs)   All | groups (new: | s.premium-news.t | het)   Grabit Usene | st Search      | Bytes Fro | m    |

NOTE: Grabit merkt sich die Art des updates, sodass Sie beim nächsten Update nur den "All groups" Knopf drücken brauchen!

Nun wird Grabit alle Gruppen zum "Batch" hinzufügen und die Kopfzeilen laden. Auf der linken Seite sehen Sie, das sich die Farbe der Gruppe von schwarz auf blau ändert.

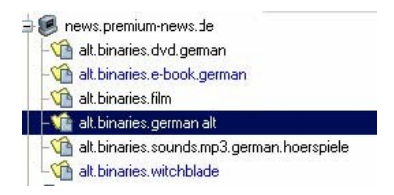

Blau - Neue Kopfzeilen in der Gruppe seit dem letzten Update

Schwarz - keine neuen Kopfzeilen seit der letzten Bearbeitung

#### Files (Artikel) herunterladen

Wähle eine Gruppe, die aus dem aktuellen Stand ist und warten Sie bis Grabit die Artikel geladen hat. Wenn die Filter richtig eingestellt sind, können Sie eine Auswahl von Artikel zum herunterladen sehen.

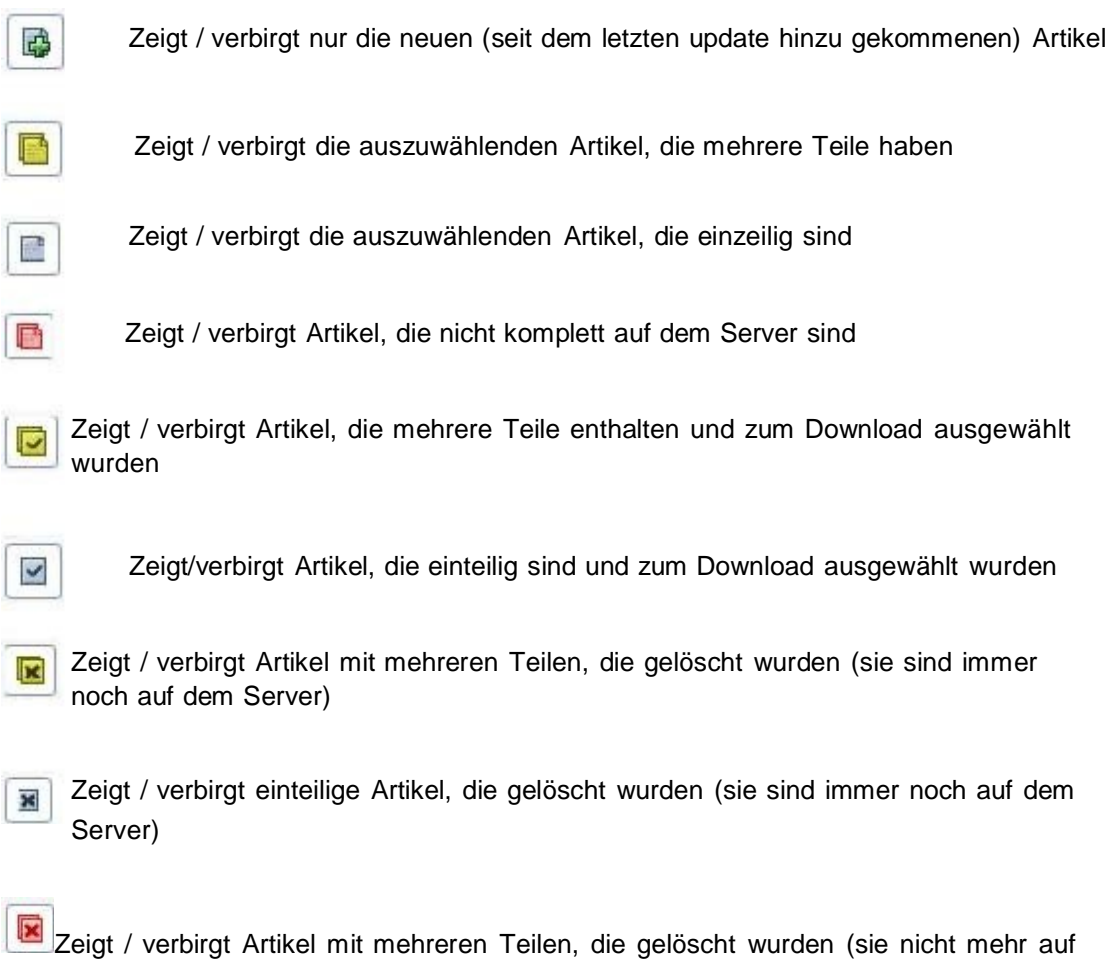

dem Server)

um den Ladevorgang (downloading) zu beginnen, wählen Sie einen oder mehrere Artikel mit einem Rechtsklick aus und wählen "Grab selected articles"

#### Articles (att.binaries:test) Batch All groups (News Premulin News) Grabt search

| tatus      | Subject                | Bytes Lir             | nes    | From 🔺                                                                                                    |                  | Date       |         |
|------------|------------------------|-----------------------|--------|----------------------------------------------------------------------------------------------------|------------------|------------|---------|
| +          | 001 Test1 part133 rar  | 5.166.975 39          | 9732   | Premium News <newposter@< td=""><td>premium-news.de&gt;</td><td>2005-06-21</td><td>16:36:0</td></newposter@<> | premium-news.de> | 2005-06-21 | 16:36:0 |
| +          | 002 Test1.part134.rar  | 5.166.834 39          | 9731   | Premium News <newposter@< td=""><td>premium-news.de&gt;</td><td>2005-06-2</td><td>16:49:0</td></newposter@<>  | premium-news.de> | 2005-06-2  | 16:49:0 |
| <b>G</b> + | 003 Test1.part135.rar  | 5.167.158 39          | 9734   | Premium News < newposter@                                                                                     | premium-news.de> | 2005-06-21 | 16:49:0 |
| - +        | 004 Test1.part136.rar  | 5.166.753 39          | 9730   | Premium News <newposter@< td=""><td>premium-news.de&gt;</td><td>2005-06-21</td><td>17:02:0</td></newposter@<> | premium-news.de> | 2005-06-21 | 17:02:0 |
| +          | 005 Test1 part137.rar  | 5.166.672 35          | 3729   | Premium News <newposter@< td=""><td>premium-news.de&gt;</td><td>2005-06-2</td><td>17:02:0</td></newposter@<>  | premium-news.de> | 2005-06-2  | 17:02:0 |
| + 🗗        | 005 Test1.part138.rar  | 5.166.311 39          | 9730   | Premium News <newposter@< td=""><td>premium-news.de&gt;</td><td>2005-06-21</td><td>17:14:1</td></newposter@<> | premium-news.de> | 2005-06-21 | 17:14:1 |
| <b>G</b> + | 007 Test1 part139 rar  | 5.166.578 39          | 9730   | Premium News <newposter@< td=""><td>premium-news.de&gt;</td><td>2005-06-21</td><td>17:14:1</td></newposter@<> | premium-news.de> | 2005-06-21 | 17:14:1 |
| +          | 003 Test1 part140 rar  | 5.166.688 35          | 9730   | Premium News <newposter@< td=""><td>premium-news.de&gt;</td><td>2005-06-2</td><td>17:26:0</td></newposter@<>  | premium-news.de> | 2005-06-2  | 17:26:0 |
| + 🖸        | 009 Test1 part141 rar  | 5.166.970 35          | 9731   | Premium News <newposter@< td=""><td>premium-newside&gt;</td><td>2005-06-2</td><td>17:27:0</td></newposter@<>  | premium-newside> | 2005-06-2  | 17:27:0 |
| <b>P</b> + | 010 Test1.part142.rar  | Grab selected article | e(s)   | Cbl+G                                                                                                    | remium-news.de>  | 2005-06-21 | 17:39:0 |
| - +        | 011 Test1.part143.rar  | Grab selected article | e(s) f | irst Ctrl+Alt+G                                                                                               | remium-news.de>  | 2005-06-2  | 17:40:0 |
| +          | 012 Test1.part144.rar  | Grab selected article | e(s) t | c folder Ctrl+D                                                                                               | remium-news.de>  | 2005-06-2  | 17:51:0 |
| +          | 013 Test1.part145.rar  | Grab selected article | e(s) t | c folder first Ctrl+Alt+D                                                                                     | remium-newside>  | 2005-06-2  | 17:54:0 |
| +          | 014 Test1.part146.rar  | Grab selected article | e(s) v | th prefix Ctrl+X                                                                                              | remium-news.de>  | 2005-06-21 | 18:05:0 |
| +          | 015 Test1.part147:rar  | Grab selected article | e(s) v | with prefix first Ctrl+Alt+X                                                                                  | remium-news.de>  | 2005-06-21 | 18:07:0 |
| +          | 015 Test1 part148.rar  | Grab selected incom   | nplete | article(s)                                                                                                    | remium-news.de>  | 2005-06-2  | 18:17:1 |
|            | 017 Test1 part149 rar  | Grab selected incom   | nplete | article(s) first                                                                                              | remium-newside>  | 2005-06-21 | 18:19:0 |
| +          | 013 Test1.part150.rar  | Dood avticle          |        | Chin                                                                                                    | remium-news.de>  | 2005-06-21 | 18:30:0 |
| +          | 013 Test1.part151.rar  | Remove selected ar    | ticle  | c) Del                                                                                                    | remium-news.de>  | 2005-06-2* | 18:32:0 |
| + 🖸        | 023 Test1.part152.rar  | Keinovo solocito al   | cicic) | 5) 001                                                                                                    | remium-news.de>  | 2005-06-2* | 18:43:0 |
| - +        | 021 Test1.part153.rar  | Copy subject to dip   | board  | a CAI+C                                                                                                    | remium-news.de>  | 2005-06-2  | 18:44:0 |
| +          | 022 Test1.part154.rar  | Refresh               |        | FS                                                                                                    | remium-news.de>  | 2005-06-21 | 18:55:0 |
| -          | Transfer Arrows (1997) |                       |        |                                                                                                    |                  |            |         |

# Wenn Sie auf (Batch) Arbeitsliste wechseln, sehen Sie, das Grabit die Artikel lädt.

| Status 🔺                                           | Server profile          | Newsgroup               | Subject               | Decode prefix | Bytes     | Lines | From    |
|----------------------------------------------------|-------------------------|-------------------------|-----------------------|---------------|-----------|-------|---------|
| Downloading - Thread #1                            | News Premuim News       | alt.binaries.test.test  | 001 Test1.part133.rar |               | 5.166.975 | 39732 | Premiun |
| Downloading - Thread #2                            | News Premuim News       | alt.binaries.test.test  | 002 Test1.part134.rar |               | 5.166.834 | 39731 | Premiun |
| 💠 Waiting to download                              | News Premuim News       | alt.binaries.test.test  | 003 Test1.part135.rar |               | 5.167.158 | 39734 | Premiun |
| 💠 Waiting to download                              | News Premuim News       | alt.binaries.test.test  | 004 Test1.part136.rar |               | 5.166.753 | 39730 | Premiun |
| 💠 Waiting to download                              | News Premuim News       | alt.binaries.test.test  | 005 Test1.part137.rar |               | 5.166.672 | 39729 | Premiun |
| 💠 Waiting to download                              | News Premuim News       | alt.binaries.test.test  | 006 Test1.part138.rar |               | 5.166.311 | 39730 | Premiun |
| reference waiting to download                      | News Premuim News       | alt.binaries.test.test  | 007 Test1.part139.rar |               | 5.166.578 | 39730 | Premium |
| 💠 Waiting to download                              | News Premuim News       | alt.binaries.test.test  | 008 Test1.part140.rar |               | 5.166.688 | 39730 | Premium |
| 💠 Waiting to download                              | News Premuim News       | alt.binaries.test.test  | 009 Test1.part141.rar |               | 5.166.970 | 39731 | Premium |
| 💠 Waiting to download                              | News Premuim News       | alt.binaries.test.test  | 010 Test1.part142.rar |               | 5.166.652 | 39732 | Premium |
| ➡ Waiting to download                              | News Premuim News       | alt.binaries.test.test  | 011 Test1.part143.rar |               | 5.166.765 | 39733 | Premiun |
| reference waiting to download                      | News Premuim News       | alt.binaries.test.test  | 012 Test1.part144.rar |               | 5.167.082 | 39734 | Premium |
| ♦ Waiting to download                              | News Premuim News       | alt.binaries.test.test  | 013 Test1.part145.rar |               | 5.166.666 | 39729 | Premiun |
| Waiting to download                                | News Premuim News       | alt.binaries.test.test  | 014 Test1.part146.rar |               | 5.167.171 | 39737 | Premiun |
| ➡ Waiting to download                              | News Premuim News       | alt.binaries.test.test  | 015 Test1.part147.rar |               | 5.166.792 | 39733 | Premium |
| I Waiting to download                              | News Premuim News       | alt.binaries.test.test  | 016 Test1.part148.rar |               | 5.166.447 | 39729 | Premium |
| 💠 Waiting to download                              | News Premuim News       | alt.binaries.test.test  | 017 Test1.part149.rar |               | 5.166.544 | 39731 | Premium |
| Waiting to download                                | News Premuim News       | alt.binaries.test.test  | 018 Test1.part150.rar |               | 5.166.915 | 39730 | Premiun |
| 41                                                 |                         |                         |                       |               |           |       | ×       |
| oad speed: 54,9 KB/s                               | Grabbing article from   | n news2.premium-news.de | e (142KB left).       | - 5           |           |       |         |
| ownloaded: 0<br>remaining: 18<br>ownloaded: 275 KP | 2 Grabbing article from | n news2.premium-news.de | • (145KB left).       | - 6           |           |       | WE      |
| remaining: 90.547 KB                               |                         |                         |                       |               |           |       |         |
| remaining: 27m                                     | <b>7</b> 3              |                         | [                     | 7             |           |       |         |
| 1                                                  | <b>F</b> +              |                         |                       | 8             |           |       |         |
|                                                    |                         |                         | 10                    | 1940 C.       |           |       |         |

Wenn mehrere Artikel gleichzeitig ausgewählt wurden, stellt Grabit diese in eine Warteliste (Queue). Im unteren Teil sieht man die Anzahl der Verbindungen (in dem kleinen Kästchen aktivieren oder deaktivieren) und wie der Artikel geladen wird (blaue Linie - wird geladen, grüne Linie - Anteil, der bereits geladen wurde)

Wenn die Artikel fertig heruntergeladen sind, finden Sie diese in ihrem Download Directory.

# Nun ein paar Erklärungen zu den Schaltknöpfen (wenn Articles eingeschaltete ist – sieht man das.....)

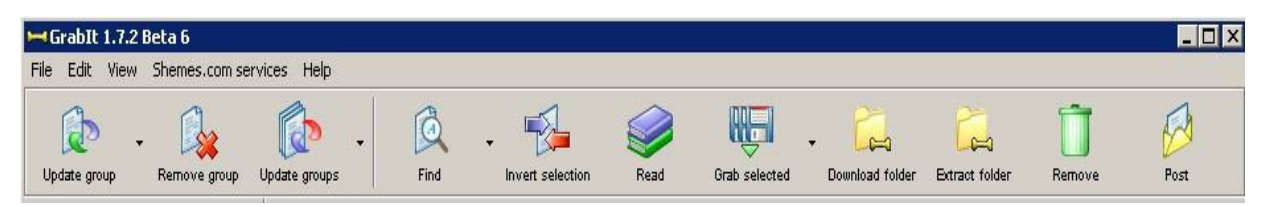

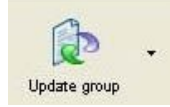

hiermit kann man eine Gruppe aktualisieren (Header laden) der kleine Pfeil schaltet auf full update (komplette Aktualisierung) oder auf incremental update (nur die neuesten Headers seit der letzten Aktualisierung)

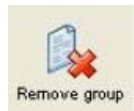

hiermit wird eine Gruppe gelöscht

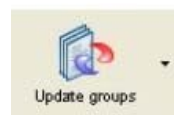

hiermit kann man alle Gruppen aktualisieren (Header laden) der kleine Pfeil schaltet auf full update (komplette Aktualisierung) oder auf incremental update (nur die neuesten Headers seit der letzten Aktualisierung)

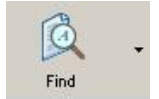

sucht in den vorhandenen Artikeln (Suchbegriff eingeben)

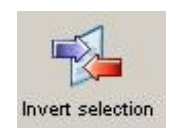

dreht die Auswahl herum

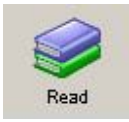

liest den Inhalt der ausgewählten Artikel

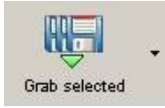

läd die ausgewählten Artikel herunter

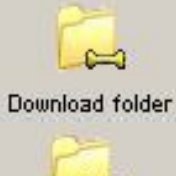

wechselt in den Download Ordner

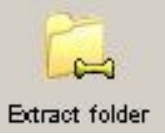

wechselt in den Ordner der entpackten Dateien

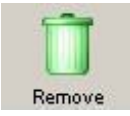

löscht die ausgewählten Artikel

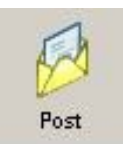

macht ein Posting, wenn die richtigen Angaben unter Preferences eingetragen wurden

# Erklärung der Knöpfe, wenn Batch gedrückt ist:

| GrabIt 1.7.2 Beta 6       | souvisoo Holo |                   |                |               |                 |                 |               |                        | _ 🗆 ×  |
|---------------------------|---------------|-------------------|----------------|---------------|-----------------|-----------------|---------------|------------------------|--------|
|                           |               |                   |                | A             | Pa              | 27              | ο             |                        | Î      |
| Update group Remove group | Update groups | Pause             | Retry          | NZB Import    | Download folder | Extract folder  | Auto shutdown | Repair And Extract Now | Remove |
| Subscribed groups         | Articles (alt | .binaries.german) | Batch All grou | ps (news.pren | nium-news.net)  | Grabit Usenet ( | Search        |                        |        |
| Update group              | Die G         | Gruppe wi         | rd aktua       | alisiert      |                 |                 |               |                        |        |
| Remove group              | Die au        | lsgewählt         | te Grupp       | be wird       | gelösch         | ıt              |               |                        |        |
| Update groups             | Alle G        | iruppen v         | verden a       | aktualis      | iert            |                 |               |                        |        |
| Pause                     | Alle Do       | ownloads          | werden         | n anger       | nalten          |                 |               |                        |        |
| Retry                     | fehlei        | rhafte Do         | wnloads        | s werde       | erneu           | t vom S         | Server g      | geladen                |        |
| NZB Import                | eine          | NZB wirc          | l importi      | iert          |                 |                 |               |                        |        |
| Q<br>Auto shutdown        | Nach          | dem Dov           | wnload v       | wird de       | er Comp         | outer he        | erunterg      | jefahren               |        |
| Repair And Extra          | act Now       | sofortige         | es entpa       | cken u        | nd repai        | ieren d         | er gela       | denen Artik            | el     |
|                           | Alle and      | leren Kr          | nöpfe w        | vurder        | n vorhe         | r scho          | n erklä       | ärt                    |        |

## Die Suchfunktion von Grabit:

| Grabit Usenet Search<br>Grabit Usenet Browser<br>att.binaries.boneless<br>S Subject ▼ Bytes Lines From Date Newsgroup Parts                                      | Articles (alt.binaries.german.alt) | Batch | All groups (news.premium-news.de) | Grabit Usenet Search   |
|----------------------------------------------------------------------------------------------------|------------------------------------|-------|-----------------------------------|------------------------|
| Search   Clear history     Grabit Usenet Browser   Iday     att.binaries.boneless   Iday     S   Subject     Bytes   Lines     From   Date     Newsgroup   Parts | Grabit Usenet Search               | 4.5   |                                   |                        |
| Grabit Usenet Browser<br>att.binaries.boneless                                                                                                    |                                    |       | Search Clear                      | history                |
| Grabit Usenet Browser   alt.binaries.boneless   I day   Browse   Refresh group list   S   Subject   Bytes   Lines   From   Date   Newsgroup   Parts              |                                    |       |                                   |                        |
| att.binaries.boneless                                                                                                    | Grabit Usenet Browser              |       |                                   |                        |
| S Subject 🔻 Bytes Lines From Date Newsgroup Parts                                                                                                    | alt.binaries.boneless              |       | 🞽 1 day 🞽 🛛 Bro                   | wse Refresh group list |
| S Subject 🔻 Bytes Lines From Date Newsgroup Parts                                                                                                    |                                    | 1205  |                                   |                        |
|                                                                                                    | S Subject 🔻                        | Bytes | Lines From Date Nev               | vsgroup Parts          |
|                                                                                                    |                                    |       |                                   |                        |
|                                                                                                    | R                                  |       |                                   |                        |
|                                                                                                    |                                    |       |                                   |                        |

hier kann man bei Grabit Usenet Search einen Begriff eintragen und auf den Knopf Search drücken – dann erscheinen die Ergebnisse im Fenster. (man kann nur pro Tag einen Suchlauf machen – oder man meldet sich an und zahlt für den Service) In dem Feld darunter Grabit Usenet Browser (wo alt.binaries.boneless steht) kann man einzelne Gruppen durchsuchen. (auf Browse drücken) Daneben wo 1 day steht, kann für den Inhalt der Gruppe das Alter in Tagen wählen.

Suchen kann man auch bei Usenet Suchmaschinen wie http://nzbindex.nl/

### Und jetzt noch einige Erklärungen zu NZB und Articel Importieren

NZB sind Indexdateien, in welchen genau beschrieben ist, welche Datei mit welchen Teilen in welche Gruppen gepostet wurde. So entfällt das lästige Suchen nach allen einzelnen Teilen und der Artikel Download der gesamten Gruppe. Darüber hinaus kann man anhand dieser Datei prüfen, ob alle Teile auf dem Server vorhanden sind.

Man findet teilweise in Usenet Boards oder Foren die entsprechenden NZB zum Download angeboten oder sie sind in den einzelnen Artikeln (Header) zu finden.

Wenn man eine solche Datei mit der Endung .nzb auf der Festplatte hat geht man wie folgt vor...

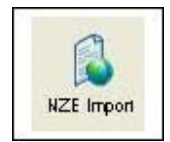

Den Knopf **(bei Batch)** drücken. In dem Fenster die NZB datei auswählen und öffnen. Im Batch findet man dann die Teile, die herunter geladen werden.

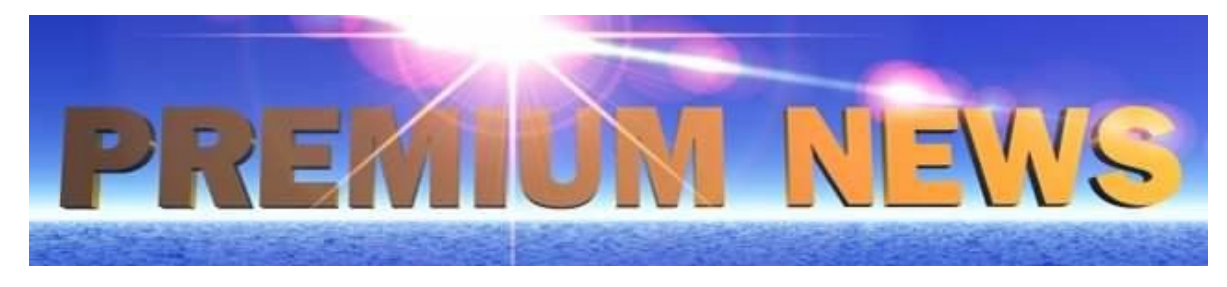

2007-2012@ Copyright: www.premium-news.com